# **COURSES AU DRIVE DU SUPER U**

Commande 50 € minimum

Sur un moteur de recherche : internet explorer, Firefox, Safari ect ....

- 1. Taper : Super U Le Faou drive
- 2. ou taper en haut à l'endroit ou il est noté : https://
  - https://www.coursesu.com/drive-superu-lefaou

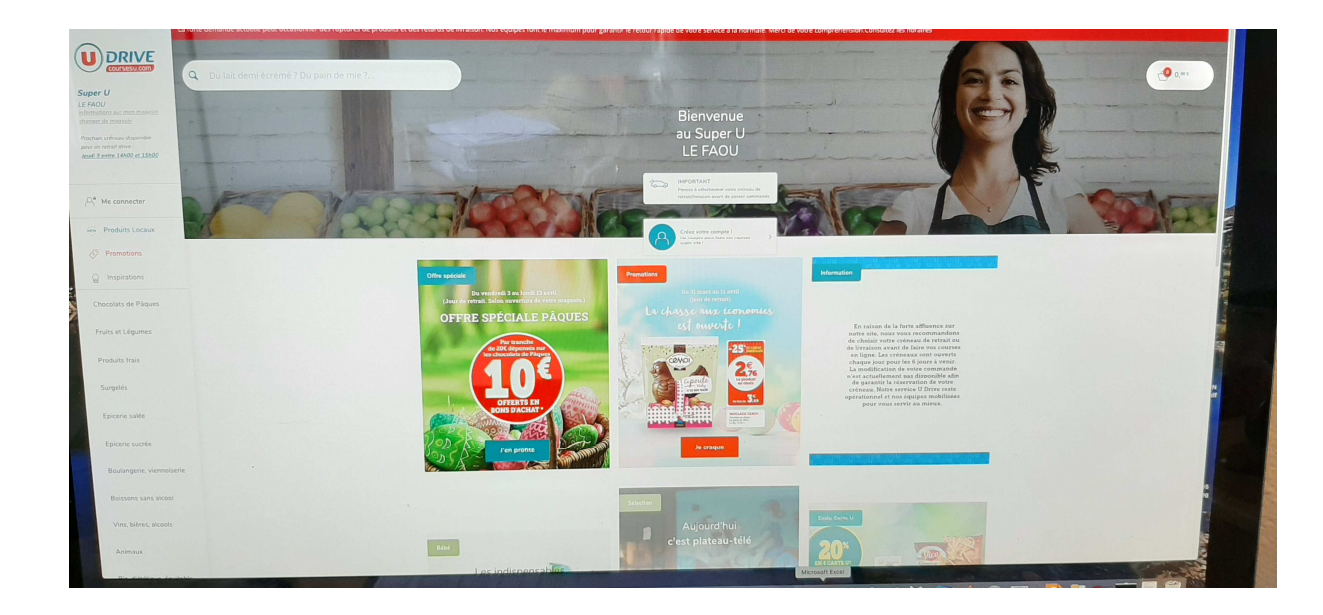

3. Pour commencer le drive il faut cliquer sur « Me connecter »

Vous avez la possibilité :

soit :

- « Je m'inscris », il faut noter :
  - Nom, prénom, date de naissance
  - o Cliquez sur « Je continue »
  - o notez votre email, confirmer votre email,
  - créez un mot de passe (penser à le mémoriser ou le noter quelque part). Il comporte au minimum : 8 caractères, 1 chiffre, 1 majuscule
  - o Cliquez sur « Je ne suis pas un robot »
  - o Cliquez sur « Je continue »
  - Ensuite on vous demande si vous avez la carte U
    - Vous cliquez sur « Oui bien sûr », notez le n° de la carte U + votre date de naissance
    - Cliquez sur « J'enregistre ma carte U »
    - Cliquez sur « Je continue ma création de compte »
- « Non, pas encore », il faut :
  - Cliquez sur « J'ai lu et accepté les conditions générales de ventes et d'utilisation de courses U.com »
  - o Cliquez sur « Je m'inscris »

soit :

- « Déjà client ? »
  - o Cliquez « Je me connecte »
  - o Notez votre email
  - Notez votre Mot de passe
  - Cliquez sur « Je continu »

#### Vous pouvez ensuite passer la commande :

- 1. En haut au milieu vous avez une loupe pour chercher un article
- 2. Ou sur la bande de gauche vous pouvez le trouver par catégorie`
- 3. En haut à droite vous avez votre panier avec le montant à payer qui augmente au fur et à mesure que vous rajoutez des articles

## Exemple :

- Vous voulez du beurre demi-sel :
  - o Soit vous tapez sur la loupe et notez « beurre demi-sel »
  - Soit vous cherchez dans

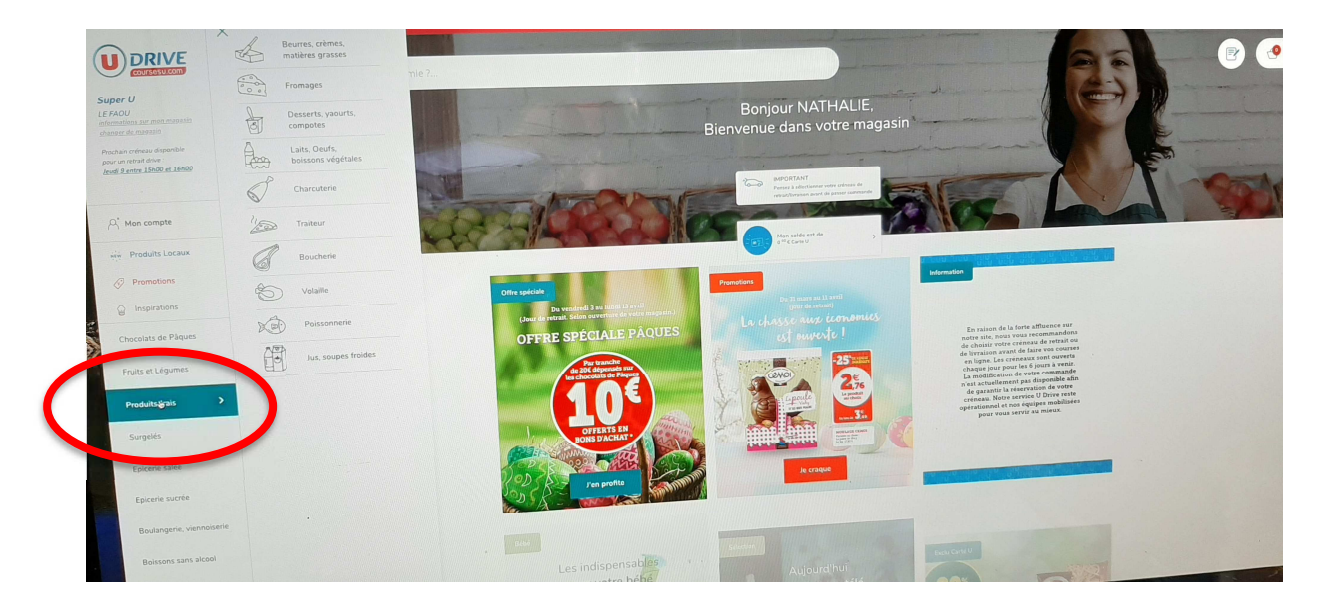

Produits frais

#### Beurres, crèmes, matières grasses

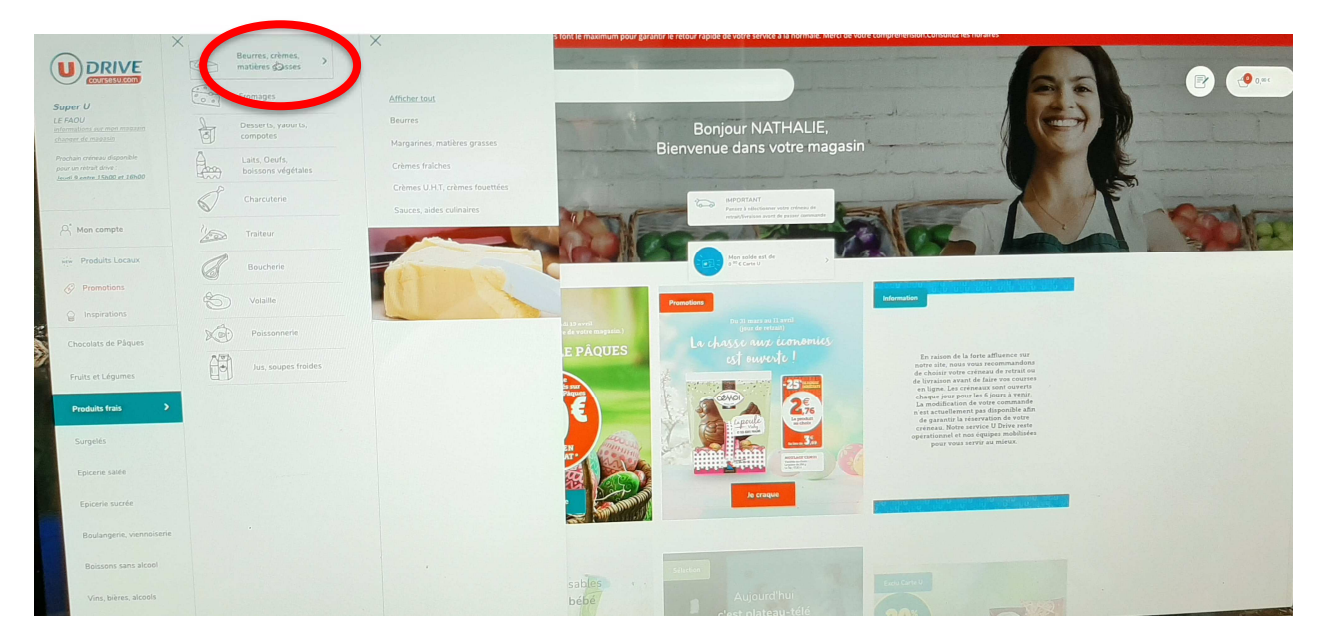

#### Beurres

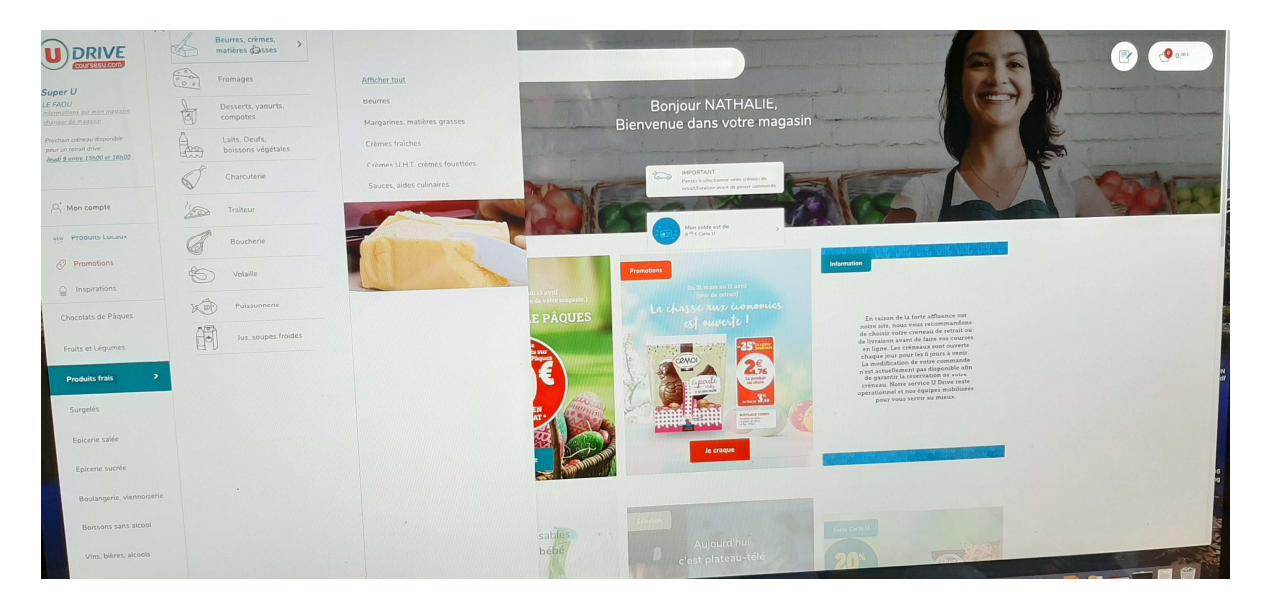

Vous avez la possibilité de trier par ordre croissant en cliquant en haut à droite « Trier par »

• Quand vous avez choisi votre beurre, cliquez sur le petit panier en bas de la photo de l'article

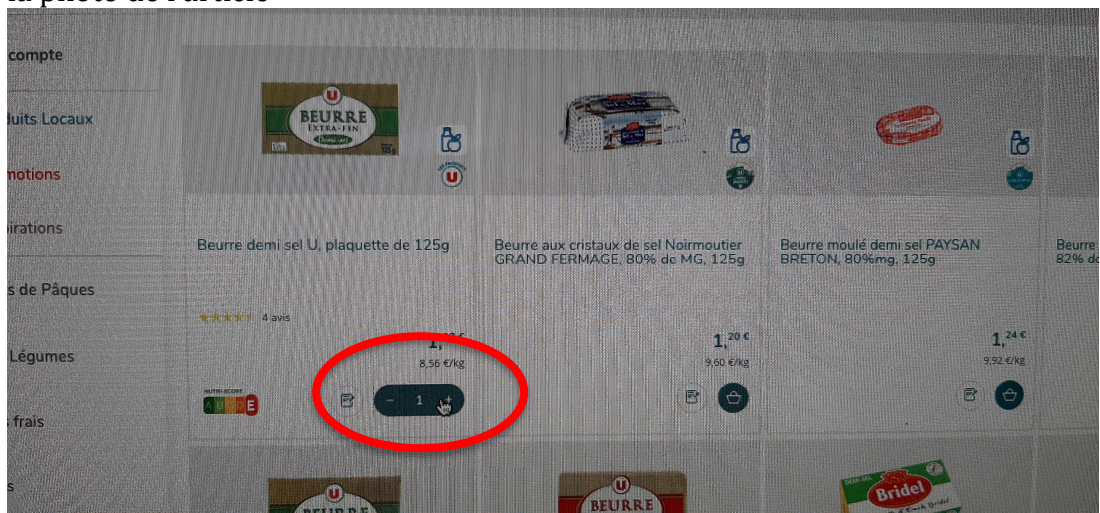

o D'office il met un article dans votre panier

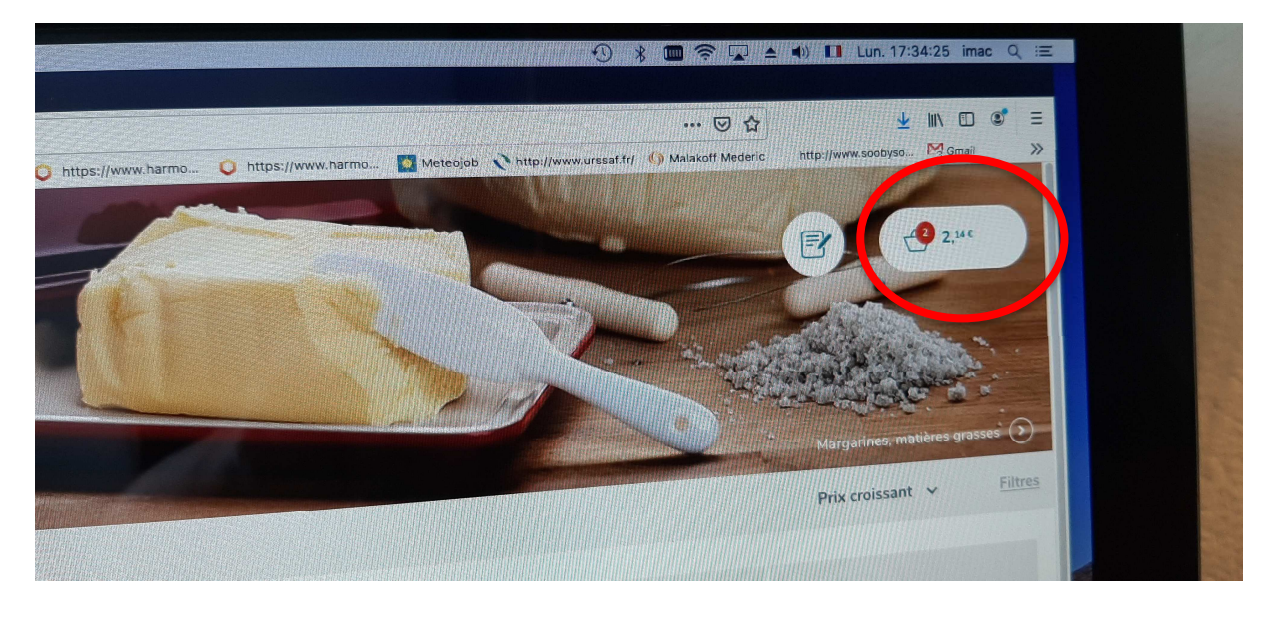

• Si vous en voulez 2, cliquez sur le + de l'article ou sur le – pour le retirer

### Voir votre panier qui doit être de 50 € minimum :

- 1. Cliquer en haut à droite où est dessiné un panier avec le montant global de votre commande
- 2. En bas vous cliquez sur « Voir mon panier »

| ecrémé ? (       | u pain de l         | mie ?                                |                                                                              |                                                              | 1                                                                    | the second                                                                                                    | 5                                                                                           | Beneve durat and U. planeverta die 1259 2 2 |         |  |
|------------------|---------------------|--------------------------------------|------------------------------------------------------------------------------|--------------------------------------------------------------|----------------------------------------------------------------------|----------------------------------------------------------------------------------------------------|---------------------------------------------------------------------------------------------|---------------------------------------------|---------|--|
| ais > Beurr      | es crèmes ma        |                                      |                                                                              |                                                              | FL                                                                   |                                                                                                    | T                                                                                           |                                             |         |  |
|                  |                     |                                      |                                                                              |                                                              |                                                                      |                                                                                                    |                                                                                             |                                             |         |  |
|                  |                     |                                      |                                                                              |                                                              |                                                                      |                                                                                                    |                                                                                             |                                             |         |  |
|                  |                     |                                      |                                                                              |                                                              | LOB                                                                  | ( second second s |                                                                                             |                                             |         |  |
| RRE              | to:                 | <b>B</b>                             | e 1                                                                          | 6                                                            | Roma Rom                                                             | Brade                                                                                                    |                                                                                             |                                             |         |  |
|                  | U                   |                                      | Beurre moulé demi sel PAYSAN                                                 | Beurre moulé doux PAYSAN BRETON,                             | Beurre de baratte tradition demi-sel<br>moulé, LE GALL, 829kmg, 125g | Matière grasse laitiere à tartiner demi-<br>se 15%MG BRIDELIGHT, en barquette<br>de 2509                                                                                                    | Beurre demi-sel à teneur réduite<br>matière grasse 60% de matière s<br>"Ma Prairie" U, 250g |                                             |         |  |
| i, pisepaette de | 1259 B              | AND PERMAGE, D0% do MG, 10E0         | BRETON, 80%img, 1259                                                         | 1,344                                                        | 1, <sup>56 C</sup>                                                   | 1, <sup>60 C</sup><br>5,40 CAR                                                                                                    |                                                                                             |                                             |         |  |
|                  | 1,07.6<br>0.55 6/15 | 1, <sup>10 €</sup>                   | L,<br>332.04<br>E                                                            | 13.72 Ura                                                    | e 🕑                                                                  | e 🕒                                                                                                    |                                                                                             |                                             |         |  |
|                  |                     |                                      |                                                                              |                                                              | The second second                                                    | Tendre 2                                                                                                    | Tendre                                                                                      |                                             | N<br>df |  |
| BEURRE           | 6                   | BEURRE<br>BEURRE                     | le le                                                                        |                                                              | ß                                                                    | Ű                                                                                                    |                                                                                             |                                             |         |  |
|                  | 0                   | Beurre doux extra fin U, 82%MG, 250g | Beurre à teneur reduite matière grasse<br>60% plaquette BRIDEL, demi sel250g | Beurre extra fin demi-sel U, 80% de<br>MG, barquette de 250g | Beurre léger demi-sel ELLE & VIRE<br>41% de MG, barquette de 250g    | Beurne tendre à tartiner demi-sel 80%<br>de matière grasse U, barquette de<br>250g                                                                                                    | Beurre tendre à taroner doux de<br>matière grasse U, barquette de 2                         |                                             |         |  |
| tte de 250g      | 0,00,40             | ****** 20#**                         | 1,7**                                                                        | ****** 3 #VS<br>1,86 C<br>7,44 CDE                           | 1.000                                                                | Line Line                                                                                                    | -                                                                                           |                                             |         |  |
|                  | 1,7° C              |                                      | B 🕑                                                                          | ••••••••••••••••••••••••••••••••••••••                       | 88                                                                   |                                                                                                    |                                                                                             | Total estimé : 2, <sup>24 €</sup>           |         |  |
|                  |                     |                                      |                                                                              | -                                                            |                                                                      | PRESIDENT                                                                                                    | -                                                                                           |                                             |         |  |
|                  |                     |                                      |                                                                              |                                                              |                                                                      |                                                                                                    |                                                                                             |                                             |         |  |

- 3. Si la commande est ok :
  - o Cliquez sur « Je valide mon panier »

| < <u>le continue mes courses</u>                                                                                                    | Super U Le Faou                                     |  |
|----------------------------------------------------------------------------------------------------|-----------------------------------------------------|--|
| Mon panier (2)                                                                                                    | 🕞 Laisserun commentaire 🕑 dipate klubics 🗑 kunntmer |  |
| Application des conditions des promotions<br>En fonction de la date de retrait sélectionnée, certains avantages promotion<br>final à payer et votre cagnottage en seront directement affectés. | nels poursièret ne plus s'appliquer. Le montant     |  |
| Produits frais (1)                                                                                                    | Total estimé : 2,14 ¢<br>Deverant r an two          |  |
| Beure demi sei U, playatte de 1259                                                                                                    | 2.4c<br>8.56 Apg<br>Pris unitare 107 C<br>C 2 1     |  |
|                                                                                                    |                                                     |  |
|                                                                                                    |                                                     |  |
|                                                                                                    |                                                     |  |
|                                                                                                    |                                                     |  |
|                                                                                                    |                                                     |  |

## Payer votre commande (2 choix) :

- Il faut choisir une date et heure du retrait d'abord

- Cliquez sur « Je choisi un mode de retrait »
  Choisissez la date et l'heure puis validez

| Je paie me | 1. Je choisis mon jour de retrait.                                                     |            |
|------------|----------------------------------------------------------------------------------------|------------|
|            | Mardi 7 Mercredi 8 Jeudi 9 Vendredi 10                                                 | Samedi 11  |
| 11         | 2. Je sélectionne un horaire de retrait pour le ; Mardi 7 Avril                        |            |
|            | 09.00 \$ 10.00 10.00 \$ 11.00 11:00 \$ 12:00 \$ 12:00 \$ 13:00 14:0                    | 00 à 15:00 |
| 11         | 15:00 ¥ 16:00 16:00 16:00 17:00 17:00 ¥ 18:00 ¥                                        |            |
| 11         | Pour vous tenir au courant de votre commande                                           |            |
|            | Tel fixe ou international (ex : 00377) Telephote mobile (Plance unquiement) 0089184683 |            |

- Cliquez sur « Je paie mes courses », 2 choix :
  - Cliquez sur « A la réception » lors du retrait
    - Cliquez sur « Je reconnais... » puis « Je commande et paie à réception »

| 1. Je choisis un mode de retrait                                                                    |                                 | AJOUTER UN CODE PROMO<br>Un seu code promo par commande, vor <u>COV Code promo</u> |                               |
|----------------------------------------------------------------------------------------------------|---------------------------------|------------------------------------------------------------------------------------|-------------------------------|
| Le 09/04/2020 entre 17h00 et 18h00<br>Au drive Super U de LE FAOU<br>ZONE DE QUIELLA, 29590 LE FAOU | Medifier                        | Total estimé :<br>12 andes                                                         | 62,76 €<br>Done 327 K die TVA |
| 2. Je paie mes courses                                                                              |                                 |                                                                                    |                               |
| A la réception<br>lors du retrait !                                                                 | En ligne<br>c'est plus rapide ! |                                                                                    |                               |
| Modes de palement disponibles - ESPECES, CICQUE, VISA, AASTERCAD,                                   | NMEY, ELECTRON                  |                                                                                    |                               |
| Puis                                                                                                | e à réception                   |                                                                                    |                               |
|                                                                                                    |                                 |                                                                                    |                               |

- o Cliquez sur « En ligne, c'est plus rapide »
  - Vous notez votre numéro de carte bancaire
  - Puis vous cliquez sur « Je reconnais avoir pris ... »
  - Puis vous cliquez sur « Je commande et je paie en ligne »

| 1. Je choisis un mode de retrait Contraction of the second second secon | Madifier                        | Total estimé : 62,766<br>Nymboli : : : : : : : : : : : : : : : : : : : |  |
|----------------------------------------------------------------------------------------------------|---------------------------------|------------------------------------------------------------------------|--|
| 2. Je paie mes courses                                                                                                    |                                 |                                                                        |  |
| A la reception<br>lors du retrait 1                                                                                                    | En ligne<br>c'est plus rapide l |                                                                        |  |
| A régler en carte bancaire : 62,76 €<br>Modes de palement disponibles : VISA MASTER, IMAESTRO                                                                                                    |                                 |                                                                        |  |
| Nom du titulaire de la carte Nu                                                                                                    | imero de carte                  | On renseigne son<br>numéro de carte, etc                               |  |
| Expire de CV                                                                                                    | <u>v</u> <u>o</u>               | Puis on clique ici                                                     |  |
| A works and prior and the set of the set of the se     | start dayn<br>Dale en ligne     |                                                                        |  |

- Il est possible que pour valider votre commande, votre banque vous demande un code de confirmation. Vous le recevrez par SMS, il suffira alors de le noter dans la case prévue à cet effet.
- Valider
- Vous recevrez un email de confirmation de votre commande. Pensez à vous munir soit de votre carte Super U soit de votre numéro de commande pour le retrait.

Si vous rencontrez des soucis pour faire votre drive vous pouvez m'appeler au 06 89 18 46 83 ou m'envoyer un mail : ndarold@gmail.com